# **Tutoriel**

# **Table des matières**

| 1. Qu'est-ce ?                                  | . 2 |
|-------------------------------------------------|-----|
| 2. Installation & configuration                 | 2   |
| 2.1. Plate-forme de partage de fichiers         | 2   |
| 2.2. Serveur d'instances                        | 3   |
| 3. Premiers pas                                 | 4   |
| 3.1. Verrouiller un dossier                     | 4   |
| 3.2. Renommer, Déplacer ou Supprimer un dossier | 4   |
| 3.3. Message d'information                      | 4   |
| 3.4. Filtrer le format des fichiers             | 5   |
| 3.5. Calepin & notification                     | 5   |
| 3.6. Les liens                                  | . 5 |
| 3.7. Fichiers spéciaux                          | 6   |
| 3.8. Import des fichiers par ftp                | 6   |
| 4. Gestion avancée                              | 6   |
| 4.1. Dossier horodaté                           | 6   |
| 4.2. Dossier invisible                          | 7   |
| 4.3. Dossier aveugle                            | 7   |
| 4.4. Le log des @IP                             | 7   |
| 4.5. Connexion anonyme                          | 7   |
| 4.6. Gestion des login                          | 8   |
| 4.7. Récupération des droits admin              | 8   |
| 5. La barre d'outils                            | 9   |

QDRep, une solution libre pour l'échange de fichiers.

https://linuxfr.org/news/qdrep-une-solution-libre-pour-l-echange-de-fichiers

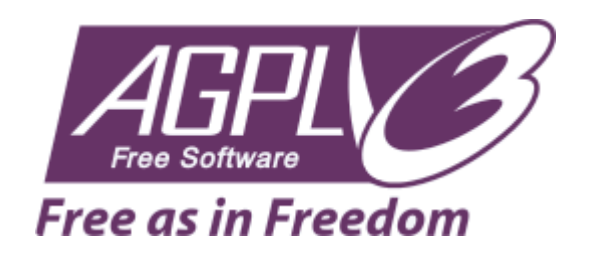

# 1. Qu'est-ce ?

QDRep est un logiciel Libre de partage de fichiers. Voici quelques critères qui peuvent vous décider à l'utiliser (ou pas).

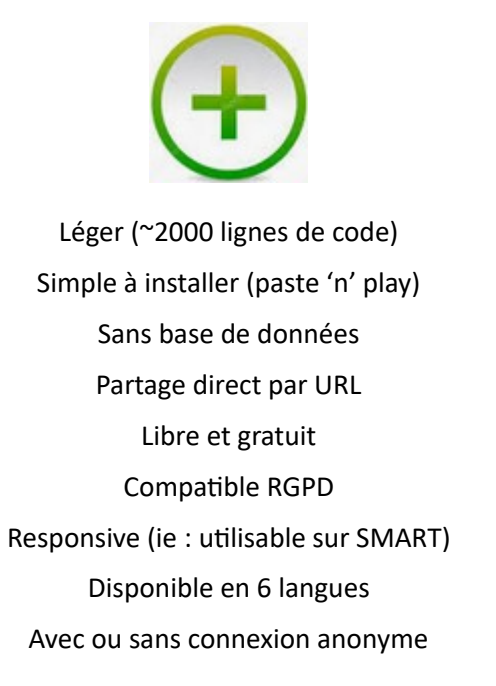

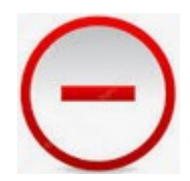

Nécessite PHP 5+ Faible sécurité sur l'accès aux fichiers Limité à 3 ou 5 Mo de téléversement / fichier<sup>1</sup>

# 2. Installation & configuration

QDRep peut être installé de deux façon différentes :

# 2.1. Plate-forme de partage de fichiers

<u>Télécharger</u> le zip, ouvrez le dossier « **src** », puis copier le fichier **index.php** et le dossier **.data** à l'endroit où doit pointer l'hôte (ie : le dossier racine de QDRep).

Éditer le fichier .data/config.php pour configurer QDRep selon vos besoins. Voici les principaux paramètres :

- \$LANG = "fr";
  - La langue de l'interface. D'autres langues sont disponibles dans le dossier .data/msg.
- \$ROOT = "/";

Le dossier racine d'installation de QDRep (par défaut, directement à la base du serveur).

• \$KEY = "keepyoursecretsecret";

La clef de chiffrement des @ IP.

• \$PORT = 80;

Le port http (par défaut 80).

\$PASSWD = Array("127.0.0.1");

La liste des @IP possédant les droits étendus de l'administrateur. Le caractère \* donne ces droits à toute connexion sur la plate-forme (utile pour un bac à sable par exemple).

Éditer le fichier ./data/msg/fr.php pour personnaliser votre site :

<sup>1</sup> Selon la configuration du serveur

- \$MSG\_TITLE = "Informatique & Science Numérique";
- \$MSG SUBTITLE = "Ressources pédagogiques Libres et gratuites";

# **2.2. Serveur d'instances**

Un serveur d'instances est utile si vous avez besoin de faire tourner QDRep sous plusieurs comptes (ie : plusieurs utilisateurs). Si c'est uniquement pour votre besoin personnel, passez directement au chapitre suivant.

<u>Télécharger</u> le zip, puis copier le fichier **index.php** et le dossier **src** à l'endroit où doit pointer l'hôte (ie : le dossier racine de QDRep).

| DRep                                    | Consulter la documenta |
|-----------------------------------------|------------------------|
| Titre                                   |                        |
| Informatique & Science Numérique        |                        |
| Sous-titre                              |                        |
| Ressources pédagogiques Libres et gratu | ites                   |
| Répertoire racine                       | Mes instances          |
| /src/                                   | 4 🗸                    |
| Port http                               |                        |
| 80                                      | 4                      |
| IP administrateur                       |                        |
| 78.231.60.1                             |                        |
| Clef de chiffrement                     |                        |
| keepyoursecretsecret                    |                        |
| Mot de passe                            |                        |
| •••••                                   |                        |
|                                         |                        |
| E                                       | nvoyer                 |

L'instance par défaut est src; accessible par exemple par <u>http://monsite.eu.org/src</u>.

Chaque instance est spécifiquement configurable comme indiqué sur la copie d'écran ci-dessus.

Les champs à renseigner correspondent aux paramètres de configuration décrits dans la section précédente « Plate-forme de partage de fichiers ».

Éditer le fichier .data/config.php pour configurer le mot de passe du serveur.

• \$INSTANCE = "keepyoursecretsecret";

## 3. Premiers pas

Une fois dézippé et configuré, QDRep est immédiatement utilisable.

# 3.1. Verrouiller un dossier 🗿

Empêche un internaute de téléverser un fichier ou de créer un dossier.

# Informatique & Science Numérique Ressources pédagogiques Libres et gratuites

| 🥘 鸄 / ∟ / 📓 @IP ->                                          | I                                            |
|-------------------------------------------------------------|----------------------------------------------|
| ✓ Nom                                                       | Taille dernière modification                 |
| NSI NSI                                                     | 25/Mar/2020 19:59 🔅 🛍                        |
| NSI_cours                                                   | 25/Mar/2020 19:57 🛷 🛍                        |
| SNT SNT                                                     | 25/Mar/2020 17:51 🛷 🛍                        |
| t. 3 dossier(s) - 0 fichier(s), 0 ko (CC) BY-NC-SA WC HTMLE | WSC CSS [PHP] POWERED (3) GNU GPL QDRep 1.5C |

le dossier LI est verrouillé

- Si l'icône 🖪 n'est pas visible, vous ne possédez pas les droits administrateur.
- Si l'icône 🥝 apparaît, le dossier n'est pas accessible en écriture.

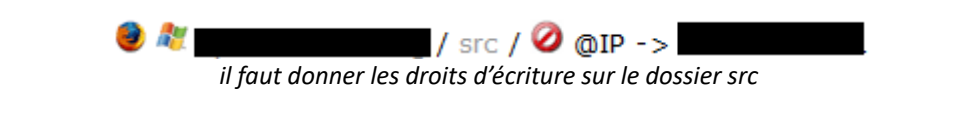

# 3.2. Renommer, Déplacer ou Supprimer un dossier 🥙 🔳

La suppression est récursive (ie : supprime l'arborescence d'un dossier).

# 3.3. Message d'information

#### Informatique & Science Numérique Ressources pédagogiques Libres et gratuites /LI/SNT/2D3/ 🗿 @IP-> Merci de déposer vos travaux dans les dossiers de la semaine concernée. Et de mettre votre nom sur le fichier. PAS de capture d'écran car la taille des fichiers est trop grande et il seront supprimés ! Nom Taille dernière modification **R** ... 🖹 S1 25/Mar/2020 18:13 恋 前 E3 S2 恋前 27/Mar/2020 15:38 t. 3 dossier(s) - 0 fichier(s), 0 ko CC) BY-NC-SA WSC HTMLS WSC CSS [FHP] POWERED (O) GNU GPL ODRep 1.5c un fichier .readme a été téléversé dans le dossier 2D3

Créer un fichier texte **.readme**, puis le téléverser dans le dossier voulu sur la plate-forme.

QDRep

Ce fichier est interprétable en html.

Pour supprimer le message, cliquer sur la croix de la bordure.

## 3.4. Filtrer le format des fichiers

QDRep possède 2 types de filtres :

- un filtre pour rejeter des formats de fichiers : fichier texte .reject. ٠
- un filtre pour accepter des formats de fichiers : fichier texte .allow.

Créer le filtre désiré, puis le téléverser dans le dossier voulu.

Ces fichiers doivent contenir le nom des extensions séparées par un point.

Il est possible de spécifier une taille maximum (en ko) sur les fichiers à téléverser en la rajoutant à la fin du fichier, séparée par ':'.

Exemple filtre .reject : .png.php.js (rejette les fichiers d'extension .png, .php ou .js)

Exemple filtre .allow : .pdf:100 (accepte uniquement les pdf de taille  $\leq$  100 ko).

| ۶ | cdiscount.pdf             | 298 ko 02/Apr/2020 12:              | 48 UPDATED | ø 🗎 |
|---|---------------------------|-------------------------------------|------------|-----|
| e | test                      | 02/Apr/2020 13:                     | 17         | ø 🗊 |
| ď | Nom nouveau dossier   URL | Envoyer Taille dernie<br>modificati | ion        |     |

pour visualiser et supprimer un filtre, cliquez sur 🖆

#### 3.5. Calepin & notification

QDRep dispose d'un fichier spécial .notebook pour échanger rapidement et facilement avec les participants.

Pour le créer, il suffit de le téléverser puis de cliquer sur le lien pour éditer son contenu en ligne.

|        |                           | le c    | calepin est repéré par l'icône 🗹 |                          |         |   |
|--------|---------------------------|---------|----------------------------------|--------------------------|---------|---|
|        | .notebook                 |         | <1 ko                            | 07/Apr/2020 10:52        | UPDATED | ۵ |
| $\sim$ | Nom nouveau dossier   URL | Envoyer | Taille                           | dernière<br>modification |         |   |

Il est possible de notifier les modifications apportées au calepin avec le fichier spécial .notify.

Ce fichier doit comporter la liste des emails, séparés par une virgule, des personnes à notifier.

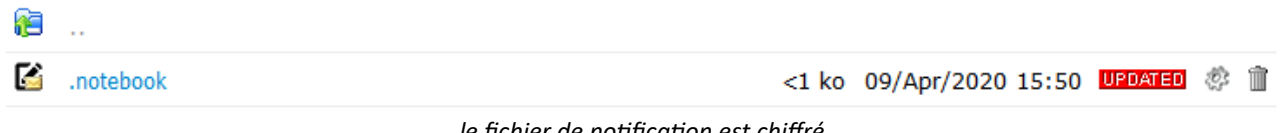

le fichier de notification est chiffré

Pour modifier la liste des emails, cliquez sur l'icône 🖾. Si cette liste est vide, le fichier .notify sera automatiquement supprimé.

#### 3.6. Les liens

QDRep permet également d'enregistrer des liens vers d'autres ressources.

Pour cela, il suffit de faire un copier/coller de l'URL dans la zone de saisie ci-dessous.

| ~ | Nom nouveau dossier   URL Envoyer                   | Taille | dernière<br>modification |     |
|---|-----------------------------------------------------|--------|--------------------------|-----|
|   | qdrep-une-solution-libre-pour-l-echange-de-fichiers | <1 ko  | 28/Mar/2020 14:49 UPDATE | ¢ 🗎 |

#### **3.7. Fichiers spéciaux**

Comme vous l'avez vu, QDRep possède 5 fichiers spéciaux : .allow, .reject, .readme, .notebook et .notify.

Il est possible de les téléverser par l'interface standard ou de les créer directement en ligne en saisissant leurs noms dans la zone de saisie « nouveau dossier | URL ».

| Nom nouveau | dossier | URL | Envoyer |
|-------------|---------|-----|---------|
|-------------|---------|-----|---------|

#### 3.8. Import des fichiers par ftp

Un dossier téléversé par ftp sera automatiquement « monté ». Attention aux fichiers spéciaux qui pourraient entrer en collision avec le bon fonctionnement de QDrep.

#### 4. Gestion avancée

#### 4.1. Dossier horodaté

Un dossier horodaté reste accessible en écriture (téléversement) uniquement pendant un temps limité (1h par défaut).

Un dossier horodaté commence par la caractère @.

| ✓ Nom no | ouveau dossier | Envoyer | Taille | dernière<br>modification |            |
|----------|----------------|---------|--------|--------------------------|------------|
| æ        |                |         |        |                          |            |
| 🖹 @evalu | ation          |         |        | 28/Mar/2020 13:08        | <b>ö</b> 🖻 |
| 🖹 S1     |                |         |        | 25/Mar/2020 18:13        | ø 🗊        |
| 🖹 S2     |                |         |        | 27/Mar/2020 15:38        | ÷          |
|          |                |         |        |                          |            |

un dossier horodaté est désigné par l'icône 🧯

Déverrouiller le dossier. Le décompte est immédiatement lancé dès que le dossier est déverrouillé.

| 9        |                                |                              |                       |                          |            |  |  |
|----------|--------------------------------|------------------------------|-----------------------|--------------------------|------------|--|--|
| Ø I      | 3533 s                         |                              |                       |                          |            |  |  |
| $\sim$   | Nom nouveau dossier Env        | oyer                         | Taille                | dernière modification    |            |  |  |
|          | Le décompte                    | e est en secondes et s'affic | the en rouge 5 min av | vant la fin.             |            |  |  |
| A la     | fin du décompte, le dossier re | passe automatiquemer         | nt en verrouillage.   |                          |            |  |  |
| $\sim$   | Nom nouveau dossier Env        | oyer                         | Taille                | dernière<br>modification |            |  |  |
| <b>e</b> |                                |                              |                       |                          |            |  |  |
| 2        | @evaluation 🎱                  |                              | 2                     | 8/Mar/2020 13:09         | <b>ö</b> 🗊 |  |  |
| 2        | S1                             |                              | 2                     | 5/Mar/2020 18:13         | ÷          |  |  |
| 2        | S2                             |                              | 2                     | 7/Mar/2020 15:38         | ¢          |  |  |

L'icône 🕙 permet de visualiser un dossier horodaté en cours de décompte.

NB : pour régler le temps, cliquer sur 🔯

# 4.2. Dossier invisible

Il est parfois nécessaire de donner un accès différé à un dossier. Pour cela, il faut le rendre invisible aux internautes qui ne disposent pas de privilèges étendues (ie : admin).

Un dossier invisible commence par le caractère \$.

| $\sim$     | Nom nouveau dossier Envoyer              | Taille         | dernière<br>modification |     |
|------------|------------------------------------------|----------------|--------------------------|-----|
| 2          | \$53                                     | 28             | /Mar/2020 14:14          | ¢ 🗎 |
| <b>(</b> 2 |                                          |                |                          |     |
| 2          | S1                                       | 25             | /Mar/2020 18:13          | ¢ 🗎 |
| 2          | S2                                       | 27             | /Mar/2020 15:38          | ø 🗎 |
|            | la dossiar \$52 ast uniquament visible à | l'administrate | nur.                     |     |

le dossier \$S3 est uniquement visible à l'administrateur

Pour le rendre par la suite accessible, il faut le renommer en supprimant le caractère \$.

# 4.3. Dossier aveugle

Un dossier aveugle désigne un dossier dans lequel seul le propriétaire d'un fichier pourra voir son fichier. Cela n'est possible que si le log des IP a été activé (variable \$PRIVACY > 0).

Attention toutefois, aux collisions sur des fichiers de nom identique ayant des propriétaires différents.

Le nom d'un dossier aveugle doit commencer par le caractère tilde ~.

# 4.4. Le log des @IP

Pour des questions de maintenance et de sécurité, les @IP des fichiers téléversés sont enregistrées. Cellesci sont uniquement visibles par l'administrateur.

| T | programe_thomas.txt<br>86.216    | 1 ko  | 26/Mar/2020 UPDATED 🔅 前<br>16:22 |
|---|----------------------------------|-------|----------------------------------|
| ¢ | programme_1_camille.py<br>92.153 | <1 ko | 27/Mar/2020 UPDATED 🔅 🗊<br>16:17 |

les @IP sont chiffrées

Cette fonctionnalité peut être désactivée dans le fichier **.data/config.php** en positionnant la variable \$PRIVACY à 0.

#### 4.5. Connexion anonyme

QDRep autorise par défaut les connexions anonymes.

Toutefois, il est possible de mettre en place une identification en positionnant, dans le fichier **.data/config.php**, la variable \$PRIVACY à 2.

A ce moment, un bouton de connexion apparaît en bas à droite de la page qui invite l'internaute à donner :

- son nom
- son mot de passe

• et, optionnellement, son email pour recevoir des notifications du notebook

|                                                   | DM1_corr.txt                                                               | 2 ko      | 19/May/2020 1 | 2:22 | UPDATED |
|---------------------------------------------------|----------------------------------------------------------------------------|-----------|---------------|------|---------|
| ò                                                 | Parcourir Aucun fichier sélectionné. Envoyer                               |           |               |      |         |
| <b>t</b> 0                                        | dossier(s) - 1 fichier(s), 2 ko (C) BY-NO-SA W3C HTMLS W3C OSS (PHP) POWER | ED (C) GN | U GPL QDRep 2 | .4   | ٢       |
| le bouton vert invite l'internaute à s'identifier |                                                                            |           |               |      |         |

Une connexion anonyme ne pourra plus alors déposer de documents sur la plate-forme.

# 4.6. Gestion des login

Quand la variable \$PRIVACY est positionnée à 2, il est possible de gérer une liste de login autorisés à se connecter sur la plate-forme. Pour cela, il faut créer un fichier **.access** par l'interface et mettre le mot-clef #readonly sur la première ligne.

Son format comporte ensuite un login par ligne et les champs sont séparés par le caractère deux points (:)

<id>:<password>:[<email>]

Vérifier que le module OpenSSL est activé pour que ce fichier soit chiffré.

| giques Libres et gratuites                                       |                       |
|------------------------------------------------------------------|-----------------------|
| oc /                                                             |                       |
| Enver Quick & Dirty Repository                                   | dernière modification |
| QDRep est un logiciel Libre sous licence                         | 25/Apr/2021 11:44     |
| GNU AGPL v3.                                                     | 25/Apr/2021 11:47     |
| Consulter la documentation v2.5                                  | 25/Apr/2021 12:48     |
| Déposez les fichiers ici ou cliquez                              |                       |
| Transfert terminé                                                |                       |
| O CO DY-HO-SA WSC HTHLE WSC GSS PAR POWERED (O) SHU AGA QDRep .5 | 0                     |

Le module OpenSSL n'est pas activé

Pour modifier cette liste d'accès, cliquez sur l'icône 🌄. Si cette liste est vide, le fichier **.access** sera automatiquement supprimé.

Il est possible de gérer une liste d'accès par dossier. Attention, cette liste n'est pas récursive sur les sous dossiers. Par défaut, le contrôle d'accès vérifie la présence d'un fichier **.access** à la racine s'il ne trouve pas de liste dans le dossier courant.

# 4.7. Récupération des droits admin

Si votre adresse IP a changé, vous perdrez les droits admin (sauf si le caractère \* a été utilisé).

Pour récupérer ces droits, réactualisez le fichier **.data/config.php** en donnant le paramètre **?recover** dans l'url de la plate-forme.

#### Ex : <u>http://monsite.eu.org/?recover</u>

Pour valider la modification, il sera nécessaire de donner le mot de passe de la clef de chiffrement.

# 5. La barre d'outils

QDRep dispose d'une barre de raccourcis accessible depuis l'icône des documents.

| <b>i</b>        |                   |
|-----------------|-------------------|
| 😫 2D3           | 26/Apr/2020 11:48 |
| 🙀 🐘 🥝 🔒 📚 🎼 🔅 🤹 | 26/Apr/2020 11:48 |
| 2D5             | 26/Apr/2020 11:48 |
| <b>2</b> D6     | 26/Apr/2020 11:49 |
| <b>2</b> D8     | 26/Apr/2020 11:49 |
|                 |                   |

職 : suppression définitive du dossier ou du fichier.

verrouillage récursif du dossiers et des sous dossiers.

😰 : (dé)verrouillage du dossier.

- 🗟 : rend (in)visible le dossier ou le fichier.
- is déplace le dossier ou le fichier dans la corbeille.
- 2 : permet de renommer et/ou déplacer un dossier ou un fichier.
- spermet de télécharger le dossier au format zip.

NB : seuls les 3 dernières options sont disponibles en dehors des droits administrateur à condition que le dossier courant ne soit pas verrouillé.